## How to Sign Your Contract and Pay Your Deposit at Butler Community College

- 1) Go to butlercc.edu, hover your mouse over Students, and click on Residence Life
- Scroll to the bottom of the page and click on the purple box that says "HOUSING PORTAL" with a gray box that says "APPLY FOR HOUSING"

|   | Residence Life<br>Cummins Hall<br>East Hall<br>Immunization Policy and<br>Health Form<br>Missing Person's Procedure<br>Off-Campus Housing<br>On-Campus Apartments<br>Residence Life Forms<br>Resident Assistant<br>West Hall | activities designed to build your skills in social and civic engagement, skills that will enrich your<br>professional and personal life long after you have graduated.<br>We also make it a high priority to make you feel at home on campus. Our residences offer four distinct<br>options in living arrangements:<br>• On-Campus Apartments: Female Residents<br>• Cummis Hall: Female Residents<br>• East Hall: Male Residents<br>• West Hall: Male Residents<br>Room assignments are made with consideration for the preferences you express in your application. |                                                       |                                                             |
|---|----------------------------------------------------------------------------------------------------|----------------------------------------------------------------------------------------------------|-------------------------------------------------------|-------------------------------------------------------------|
|   | Social Media Directory                                                                                                    | <del>.</del>                                                                                                    |                                                       |                                                             |
|   | Student Clubs & Organizations                                                                                                    |                                                                                                    |                                                       |                                                             |
|   | Student Handbook                                                                                                    | LATEST NEWS                                                                                                    |                                                       |                                                             |
|   | Student Involvement                                                                                                    |                                                                                                    | 8925 to 3 888 800 880                                 |                                                             |
|   | Ways to Learn Weapons Policy                                                                                                    | READ                                                                                                    | THE READ                                              | READ                                                        |
|   | MELANIE MCLEMORE<br>Director of Residence Life<br>P: 316.322.6839<br>E: mmclemore2@butlercc.edu                                                                                                    | THEATRE DEPARTMENT<br>CELEBRATES THE YEAR'S<br>PERFORMANCES AT<br>SPELVIN AWARDS                                                                                                    | EARLY COLLEGE ACADEMY<br>CELEBRATES 2023<br>GRADUATES | BCC STUDENT<br>JOURNALISTS HONORED<br>WITH STATEWIDE AWARDS |
| ( | HOUSING PORTAL<br>Apply for housing                                                                                                    | )                                                                                                    | READ MORE                                             |                                                             |

- 3) This will prompt you to log into using your Butler CC credentials. \*You MUST have been accepted to Butler CC in order to get these credentials\*
- 4) Once you log in your screen will look like the picture below. Please click on

Apps&Forms

| Butler<br>Community College                                                     | ×                                                        |                                                                                                    |
|---------------------------------------------------------------------------------|----------------------------------------------------------|----------------------------------------------------------------------------------------------------|
| tome<br>pps & Forms<br>ersonal Information<br>tooms, Roomies, Wattlist<br>ining | >  Messages                                              | Help Text      Welcome to Self Service!      If you have any questions or concerns please contact us at housing@butlercc.edu |
| RCR/Damages<br>Activities/Events                                                | > Selection                                              | Helpful Links     Residence Life Site                                                                                        |
|                                                                                 | There are no room selections to display                  |                                                                                                    |
|                                                                                 | Assignments There are no active room assignments to list |                                                                                                    |
|                                                                                 | X Dining                                                 |                                                                                                    |
|                                                                                 | There are no active dining plans to display              |                                                                                                    |

5) Click on either Residence Life Contract & Deposit OR Residence Life

Contract&TitleIV

- a. If you choose Residence Life Contract & Deposit, you will pay using a credit or debit card
- b. If you choose Residence Life Contract&TitleIV then you are giving permission for your financial aid money to go towards your deposit. Your financial aid money will ONLY go to the deposit IF you have enough financial aid to cover it

|                                                                                                    | ×                                                                                                    |                                                                                                    |
|----------------------------------------------------------------------------------------------------|----------------------------------------------------------------------------------------------------|----------------------------------------------------------------------------------------------------|
| Apps & Forms<br>Summer 2023 Housing Application<br>(summer 2023)<br>Fall 2023 Application<br>(Fall 2023) - Completed<br>Residence Life Contract & Deposit<br>(Fall 2023)<br>Residence Life Contract & Title IV<br>(Fall 2023) | <ul> <li>Kessages</li> <li>Room Selection</li> <li>There are no room selections to display</li> <li>Assignments</li> <li>There are no active room assignments to list</li> <li>Y Dining</li> <li>There are no active dining plans to display</li> </ul> | Help Text           Welcome to Self Service!           My un have any questions or concerns please contact us at housing@buttercc.edu           C:> Helpful Links           • Residence Life Site |
|                                                                                                    |                                                                                                    |                                                                                                    |

6) Whichever option you choose, you will sign the contract by typing out your full name

|                                                                                                    | ×                                                                                                    | Dante Daniels                                                                                                    |
|----------------------------------------------------------------------------------------------------|----------------------------------------------------------------------------------------------------|----------------------------------------------------------------------------------------------------|
| Contract & Deposit<br>Contract & Deposit<br>Contra | K      Consent - Residence Life Contract & Deposit     Deposite of provide housing accommodation to the provide housing, meals, and services in the Butler Community College residence     the account of the account of the acco | Control Control Contr |
|                                                                                                    | Enter your full name to give consent (Hand drawn signature will be auto generated)      Use the signature pad to draw your signature  Enter your full name  Clear signature                                                                                                    |                                                                                                    |

7A) If you choose the Residence Life Contract & Deposit, you will click continue and taken to a payment page. Once you pay, you will be given a confirmation message

|                                                  | ×                                                                                                    | Dante Daniels                         |
|--------------------------------------------------|----------------------------------------------------------------------------------------------------|---------------------------------------|
| K KAPPS & Forms                                  | Payment processing Residence Life Contract & Deposit When you will be redirected to your lection of the operator and the second of the second of the se | Help Text                             |
| Summer 2023 Housing Application (summer 2023)    | Writer you click continue, you will be resilected to your institution's online payment provider's vebale. Writer you are initialed, you will be resilected user to<br>Self Service to continue with your application.                                                                                                    | There is no help text for this screen |
| Fall 2023 Application                            | Continue                                                                                                    | G Helpful Links                       |
| (Fall 2023) - Completed                          |                                                                                                    | Residence Life Site                   |
| Residence Life Contract & Deposit<br>(Fall 2023) |                                                                                                    |                                       |
| Residence Life Contract&Title IV                 |                                                                                                    |                                       |
| (Fall 2023)                                      |                                                                                                    |                                       |
|                                                  |                                                                                                    |                                       |
|                                                  |                                                                                                    |                                       |
|                                                  |                                                                                                    |                                       |
|                                                  |                                                                                                    |                                       |
|                                                  |                                                                                                    |                                       |
|                                                  |                                                                                                    |                                       |
|                                                  |                                                                                                    |                                       |

| <ul> <li></li></ul>             |     | <u>ት</u>                               | ⊚ 🔤 ≡    |
|---------------------------------|-----|----------------------------------------|----------|
| Butler<br>Community College     |     |                                        |          |
| Step 1 of 2: Payment method<br> |     |                                        |          |
| How would you like to pay?      |     | Dante Daniels                          |          |
| Payment amount                  | D   | escription                             | Amount   |
| \$150<br>* Payment method       | Bi  | utler Housing Deposit and<br>Iaint Fee | \$150.00 |
| New credit or debit card        | Si  | ubtotal                                | \$150.00 |
| New bank account                | Т   | otal \$150                             | 0.00     |
|                                 |     |                                        |          |
|                                 |     |                                        |          |
|                                 |     |                                        |          |
|                                 |     |                                        |          |
|                                 |     |                                        | Ø        |
| Secure encrypted payment        | Can | icel Continu                           | Je       |

7B) If you choose the Residence Life Contract&TitleIV, you will click continue and be shown a series of questions that you will need to answer. You have to click continue to finalize this process

|                                                                                                    | ×                                                                                                    |                             |             |                                       | 🔆 Dante Daniels                                                                                                    |
|----------------------------------------------------------------------------------------------------|----------------------------------------------------------------------------------------------------|-----------------------------|-------------|---------------------------------------|----------------------------------------------------------------------------------------------------|
| <ul> <li>Apps &amp; Forms</li> <li>Summer 2023 Housing Application</li> <li>(summer 2023)</li> <li>Fall 2023 Application</li> <li>(Fall 2023) - Completed</li> <li>Residence Life Contract &amp; Deposit</li> <li>(Fall 2023)</li> </ul> | My Information - Residence Life Contract&Title IV<br>If I have prior year charges, Butler to deduct allowable prior year charges from<br>my current Federal Financial Aid, not to exceed \$200, as allowed by regulation.<br>If prior year charges are more than \$200, I understand I will one a balance on<br>my student account. *<br>Butler to deduct from my Title IV Federal Financial Aid to pay my current<br>allowable non-institutional charges. Non-institutional charges are fees other<br>than those required to take courses at Butler (tuition, on-campus housing, and<br>required course materials). *<br>If I choose not to provide authorization to pay non-institutional charges with<br>my Federal Financial Aid, I may receive a refund and still owe on my student<br>account and be subject to deferred/late fees. * | (none)  I Decline I decline | -<br>-<br>- | Helpful Links     Residence Life Site | me general information and<br>his page to upload your<br>the 'upload up to 5 files' tab on<br>pad your immunizations now or<br>in your immunizations in order |
| (Fall 2023)                                                                                                    | Continue                                                                                                    |                             |             |                                       |                                                                                                    |

|                                   | ×                                                                                                    | s                                     |
|-----------------------------------|----------------------------------------------------------------------------------------------------|---------------------------------------|
| K XApps & Forms                   | Payment processing Residence Life Contract&Title IV                                                              | Help Text                             |
| Summer 2023 Housing Application   | When you click 'Continue', the deposit associated with this application will be charged to your student account. | There is no help text for this screen |
| (summer 2023)                     |                                                                                                    |                                       |
| Fall 2023 Application             | Continue                                                                                                    | GD Helpful Links                      |
| (Fall 2023) - Completed           |                                                                                                    | Residence Life Site                   |
| Residence Life Contract & Deposit |                                                                                                    |                                       |
| (Fall 2023)                       |                                                                                                    |                                       |
| Residence Life Contract&Title IV  |                                                                                                    |                                       |
| (Fall 2023)                       |                                                                                                    |                                       |
|                                   |                                                                                                    |                                       |
|                                   |                                                                                                    |                                       |
|                                   |                                                                                                    |                                       |